# Telefonní přístroj SPA 921/SPA 922

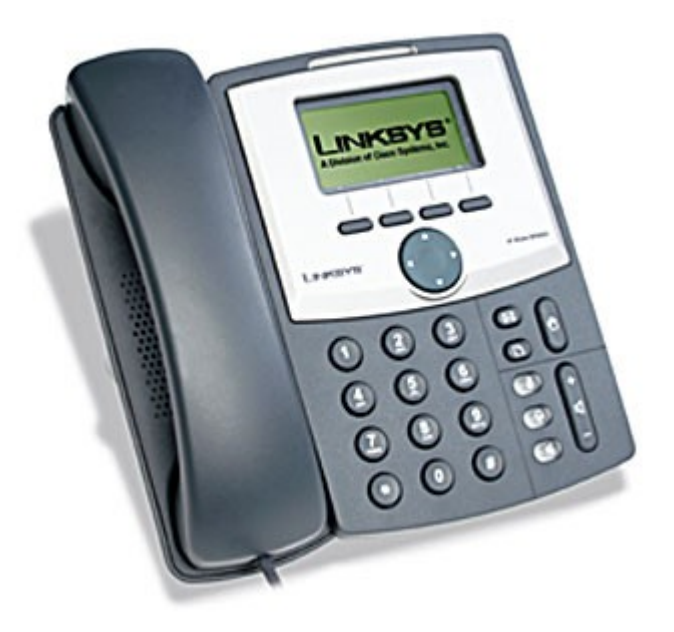

Instalační a konfigurační příručka

# Krok 1: Nastavení síťových služeb pro SPA 921/922

- Před konfiguraci Linksys SPA-921/922 si musíte zjistit následující informace, aby jste mohl nakonfigurovat Linksys SPA-921/922 přes webové rozhraní.
- Aby telefon Linksys SPA-921/922 fungoval správně, tak mu musíte přidělit IP adresu, která je jedinečná ve Vaší síti v případě, že Vaše sít je natována za veřejnou IP adresu. V případě, že Linksysu přidělíte veřejnou IP adresu, tak tato IP adresa musí byt jedinečná v celém internetu.(Jestli doma máte počítač, tak musíte mít dvě IP adresy, aby telefon SPA-921/922 pracoval správně)
- Je třeba zjistit jestli Vám Váš poskytovatel přiděluje IP adresu pomoci DHCP serveru nebo máte přidělenou IP adresu staticky(musíte zjistit: IP adresu, síťovou masku a IP adresu brány a DNS servery).

#### a) Mate IP adresu přidělenou pomocí DHCP

Jestliže je přidělena IP adresa SPA 921/922 pomoci DHCP, musíte si zjistit jaká IP adresa byla SPA 921/922 přidělena. IP adresu vyzjistíte následovně:

Zmačknete tlačítko D dále si pomocí tlačítka vylistujete položku Network(je to 9 položka) a pomoci tlačítka nad kterým se nachází "select" se dostanete do podmenu Network. IP adresa je uvedena u položky Current IP(je to 2 položka).

#### b) Mate statickou IP adresu

Jestliže SPA 921/922 bude používat statickou IP adresu, tak ji musite na SPA 921/922 nastavit. Nastavení IP adresy a ostatních síťových parametru provedete následovně:

Zmačknete tlačítko D dále si pomocí tlačítka vylistujte položku Network(je to 9 položka) a pomoci tlačítka nad který se display nachází "select" se dostanete do

vnořeného meny. Pomoci tačítka se dostanete na položku WAN Connection Type(je to 1 položka ). Pomoci tlačítka nad kterým se na display nachází "edit" se dostanete do podmenu WAN Connection Type v tomto menu si pomoci tlačítka nad, kterým se na display nachází "option" vyberete položku Static IP a tento vyběr potvrdíte pomoci tlačítka nad kterým se na display nachází "ok".

Dále se pomocí tlačítka dostanete na položku **Non-DHCP IP Address**(je to 8 položka) a pomoci tlačítka nad kterým se na display nachází "**edit**" se dostanete do podmenu **Non-DHCP IP Address** do tohoto podmenu vyplníte Vaší IP adresu. Potvrzení IP adresy provedete pomocí tlačítka nad kterým se na display nachází "**ok**". *Příklad: 172.16.2.83(tečka se dělá pomocí tlačítka \**).

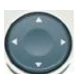

Dále se pomocí tlačítka w dostanete na položku Non-DHCP Subnet Mask(je to 9 položka) a pomoci tlačítka nad kterým se na display nachází "edit" se dostanete do podmenu Non-DHCP Subnet Mask do tohoto podmenu vyplníte Vaší masku sítě. Potvrzení masky sítě provedete pomocí tlačítka nad kterým se na display nachází "ok".

Příklad: 255.255.225.0(tečka se dělá pomocí tlačítka \*).

Jostanete na položku Non-DHCP Default Route(je to Dále se pomocí tlačítka 10 položka) a pomoci tlačítka nad kterým se na display nachází "edit" se dostanete do podmenu Non-DHCP Default Route do tohoto podmenu vyplníte IP adresu Vaší brány. Potvrzení IP adresy brány provedete pomocí tlačítka nad kterým se na display nachází "ok".

Příklad: 172.16.2.1(tečka se dělá pomocí tlačítka \*).

Dále se pomocí tlačítka Solo dostanete na položku Non-DHCP DNS1(je to 11 položka) a pomoci tlačítka nad kterým se na display nachází "edit" se dostanete do podmenu Non-DHCP DNS1 do tohoto podmenu vyplníte IP adresu Vašeho primárního DNS serveru. Potvrzení IP adresy primárního DNS serveru provedete pomocí tlačítka nad kterým se na display nachází "ok". Příklad: 81.30.224.2(tečka se dělá pomocí tlačítka \*).

Dále se pomocí tlačítka Solo dostanete na položku Non-DHCP DNS2(je to 12) položka) a pomoci tlačítka nad kterým se na display nachází "edit" se dostanete do podmenu Non-DHCP DNS2 do tohoto podmenu vyplníte IP adresu Vašeho sekundárního DNS serveru. Potvrzení IP adresy sekundárního DNS serveru provedete pomocí tlačítka nad kterým se na display nachází "ok". Příklad: 81.30.225.2(tečka se dělá pomocí tlačítka \*).

Uložení všech vyše provedených nastavení provedete pomocí tlačítka nad kterým se na display nachází "save".

Aby se Vámi výše uvedené nastavení projevilo, tak musíte Linksys 921/922 *zrebootovat.*.

Zmačkněte tlačítko D dále si pomocí tlačítka vylistujete položku **Reboot**(je to 12 položka) a pomoci tlačítka nad kterým se nachází "select" se dostanete do podmenu **Reboot.** Potvrzení rebootu provedete pomocí tlačítka nad kterým se na display nachází "ok".

# Nastavení SIP služby

1. Otevřete ve Vašem webovém prohlížeči odkaz http://Vaše\_IP\_adresa/admin/advanced (Vaše\_IP\_adresa nahradíte IP adresou, kterou jste zjistil v Current IP)

2. V prohlížeči uvidíte tabulkové uživatelské rozhraní. Vyberete záložku **Ext\_1**, ve které provedete konfiguraci služby.

3. Příkladové nastavení pro ha-loo je uvedeno níže:

- Nastavení **User ID**. Vyplníte Vaše číslo. Takže jestli Vaše číslo je 552305321 tak do tohoto polička vyplníte 552305321 nebo zde vyplníte číslo, které Vám bylo přiděleno ha-loo Centrálou (Nastavení/Přihlašovací jméno).
- Nastavení **Password** do tohoto pole zadáte Vaše heslo nebo heslo, které jste si zadali na ha-loo Centrále (heslo k SIP účtu).
- Nastaveni **Proxy** do tohoto pole zadáte: **ustredna.ha-vel.cz** pro nastavení ha-loo Centrály zde zadáte: **pbx1.ha-loo.cz**
- 4. Vyberte Submit All Change tlačítko pro uložení nastavení.

| Proxy and Registration |                    |                         |           |
|------------------------|--------------------|-------------------------|-----------|
| Proxy:                 | ustredna.ha-vel.cz | Use Outbound Proxy:     | no 💌      |
| Outbound Proxy:        |                    | Use OB Proxy In Dialog: | yes 🗙     |
| Register:              | yes 💌              | Make Call Without Reg:  | no 💌      |
| Register Expires:      | 3600               | Ans Call Without Reg:   | no 😒      |
| Use DNS SRV:           | no 💌               | DNS SRV Auto Prefix:    | по 💌      |
| Proxy Fallback Intvl:  | 3600               |                         |           |
| Subscriber Information |                    |                         |           |
| Display Name:          | 552302026          | User ID:                | 552302026 |
| Password:              | ****               | Use Auth ID:            | по 💌      |

Obr. 6) Nastavení SIP služby

# Rozšířené možnosti nastavení SPA 921/922

#### Nastavení kodeku a velikosti RTP paketů pro službu ha-loo.

1. Otevřete ve Vašem webovém prohlížeči odkaz http://Vaše\_IP\_adresa/admin/advanced (Vaše IP adresa nahradíte IP adresou, kterou jste zjistil v Current IP)

2. V prohlížeči uvidíte tabulkové uživatelské rozhraní. Vyberete záložku **SIP**, ve které provedete konfiguraci nastavení velikosti RTP paketů . V položce **RTP Packet Size:** nastavte hodnotu na **0.020**.

| RTP Parameters    |       |                   |       |  |
|-------------------|-------|-------------------|-------|--|
| RTP Port Min:     | 16384 | RTP Port Max:     | 16482 |  |
| RTP Packet Size:  | 0.020 | Max RTP ICMP Err: | 0     |  |
| RTCP Tx Interval: | 0     | No UDP Checksum:  | no 💌  |  |
| Stats In BYE:     | no 💌  |                   |       |  |

# Obr. 7) Nastavení velikosti RTP paketu

3. Nastavení kodeku provede v záložce **Ext 1**. Položku **Preferred Codec:** nastavte na hodnotu **G711a** a položku **Use Pref Codec Only:** na hodnotu **yes**.

| Audio Configuration  |         |                      |          |
|----------------------|---------|----------------------|----------|
| Preferred Codec:     | G711a 🔹 | Silence Supp Enable: | no 💌     |
| Use Pref Codec Only: | yes 🔹   | Silence Threshold:   | medium 💽 |
| G729a Enable:        |         | Echo Canc Enable:    | yes 📕    |

#### Obr. 8) Nastavení kodeku G.711a

V případě problému s kvalitou hovoru(při rozhovoru nejdou slyšet části slov) nastavte položku **Preferred Codec:** na hodnotu **G729a** a položku **Use Pref Codec Only:** na hodnotu **yes** dále nastavte položku **Network Jitter Level:** na hodnotu **extremely high.** 

| Audio Configuration  |         |                      |          |
|----------------------|---------|----------------------|----------|
| Preferred Codec:     | G729a 🕒 | Silence Supp Enable: | no 💌     |
| Use Pref Codec Only: | yes 🔹   | Silence Threshold:   | medium 💌 |
| G729a Enable:        | yes 🔹   | Echo Canc Enable:    | yes 📕    |

### Obr. 9) Nastavení kodeku G.729a

| Network Settings        |                  |                           |      |            |
|-------------------------|------------------|---------------------------|------|------------|
| SIP ToS/DiffServ Value: | 0×68             | SIP CoS Value:            | 3    | [0-7]      |
| RTP ToS/DiffServ Value: | 0.468            | RTP CoS Value:            | 6    | [0-7]      |
| Network Jitter Level:   | extremely high 💌 | Jitter Buffer Adjustment: | up a | and down 🖃 |

#### Obr. 10) Nastavení Jitteru

4. Vyberte Submit All Change tlačítko pro uložení nastavení.

#### Nastavení číslovacího plánu:

 Otevřete ve Vašem webovém prohlížeči odkaz http://Vaše\_IP\_adresa/admin/advanced (Vaše\_IP\_adresa nahradíte IP adresou, kterou jste zjistil v Current IP)
V prohlížeči uvidíte tabulkové uživatelské rozhraní. Vyberete záložku Ext 1 ve které provedete konfiguraci číslovacího plánu. Do položky Dial Plan: zadejte následující řetězec: (112|15x|11[0-1,3-9]x|1[0,2-4,6-9]xx|[2-9]xxxxxxxS0|0x.|\*x.|#x.)

| Dial Plan          |                                                          |
|--------------------|----------------------------------------------------------|
| Dial Plan:         | (112 15x 11[0-1,3-9]x 1[0,2-4,6-9]xx [2-9]xxxxxxxS0 0x.) |
| Enable IP Dialing: | no 🗾 Emergency womber:                                   |

# Obr. 11) Číslovací plán

#### Nastavení českých oznamovacích tonů:

1. Otevřete ve Vašem webovém prohlížeči odkaz **http://Vaše\_IP\_adresa/admin/advanced** (Vaše\_IP\_adresa nahradíte IP adresou, kterou jste zjistil v Current IP)

2. V prohlížeči uvidíte tabulkové uživatelské rozhraní. Vyberete záložku **Regional**, ve které provedete konfiguraci oznamovacích tonů. Nastavte položky **Dial Tone:** na hodnotu 425@-10;30(0.33/0.33/1,0.66/0.66/1), **Busy Tone:** na hodnotu 425@-10;10(0.33/0.33/1) a **Ring Back Tone:** na hodnotu 425@-10;60(1/4/1).

| Call Progress Tones    |                                     |
|------------------------|-------------------------------------|
| Dial Tone:             | 425@-10;30(0.33/0.33/1,0.66/0.66/1) |
| Second Dial Tone:      | 420@-19,520@-19;10(*/0/1+2)         |
| Outside Dial Tone:     | 420@-16;10(*/0/1)                   |
| Prompt Tone:           | 520@-19.620@-19:10(*/0/1+2)         |
| Busy Tone:             | 425@-10;10(0.33/0.33/1)             |
| Reorder Tone:          | 480@-19,620@-19;10(.25/.25/1+2)     |
| Off Hook Warning Tone: | 480@-10.620@0:10(.125/.125/1+2)     |
| Ring Back Tone:        | 425@-10;60(1/4/1)                   |
| Confirm Tone:          | 600@-16;1(.25/.25/1)                |

#### Obr. 12) Nastavení českých oznamovacích tonů:

3. Vyberte Submit All Change tlačítko pro uložení nastavení.

## Nastavení Linksysu SPA 921/922 v případě, že používáte privátní IP adresu(telefon je za NATem)

 Otevřete ve Vašem webovém prohlížeči odkaz http://Vaše\_IP\_adresa/admin/advanced (Vaše\_IP\_adresa nahradíte IP adresou, kterou jste zjistil v Current IP)
V prohlížeči uvidíte tabulkové uživatelské rozhraní. Vyberete záložku Ext 1 a v ní nastavíte položky NAT Mapping Enable: na hodnotu YES, NAT Keep Alive Enable: na

hodnotu YES a NAT Keep Alive Msg: na hodnotu \$REGISTER.

| NAT Settings        |            |                        |           |
|---------------------|------------|------------------------|-----------|
| NAT Mapping Enable: | yes 🔹      | NAT Keep Alive Enable: | yes \star |
| NAT Keep Alive Msg: | \$REGISTER | NAT Keep Alive Dest:   | \$PROXY   |

# Obr. 13) Nastavení Linksysu SPA za NATem

3. Vyberte Submit All Change tlačítko pro uložení nastavení.

#### Nastavení času na Linksysu SPA 921/922

1. Otevřete ve Vašem webovém prohlížeči odkaz http://Vaše\_IP\_adresa/admin/advanced (Vaše\_IP\_adresa nahradíte IP adresou, kterou jste zjistil v Current IP)

 V prohlížeči uvidíte tabulkové uživatelské rozhraní. Vyberte záložku System a v ní nastavíte položky Primary NTP Server: na hodnotu ntp1.ha-vel.cz a Secondary NTP Server: na hodnotu ntp2.ha-vel.cz.

| Syslog Server:        |                                                                                                    | Debug Server:       |                |
|-----------------------|----------------------------------------------------------------------------------------------------|---------------------|----------------|
| Debug Level:          | 0 -                                                                                                    | Primary NTP Server: | ntp1.ha-vel.cz |
| Secondary NTP Server: | ntp2.ha-vel.cz                                                                                                    |                     |                |
|                       | Concernance of the second second seco |                     |                |

Obr. 14) Nastavení NTP serveru

3. Vyberte Submit All Change tlačítko pro uložení nastavení.

4. Otevřete ve Vašem webovém prohlížeči odkaz http://Vaše\_IP\_adresa/admin/advanced (Vaše\_IP\_adresa nahradíte IP adresou, kterou jste zjistil v Current IP)

5. Vyberte záložku Regional a v ní nastavíte položky Time Zone: na hodnotu GMT + 01:00

a Daylight Saving Time Rule: na hodnotu start=3/-1/7/2:0:0;end=10/-1/7/3:0:0;save=1

| Miscellaneous              |                        |                         |   |
|----------------------------|------------------------|-------------------------|---|
| Set Local Date (mm/dd):    |                        | Sot Loool Time (HH/mm): | _ |
| Time Zone:                 | GMT+01:00 -            | Time Offset (HH/mm):    |   |
| Daylight Saving Time Rule: | start=3/-1/7/2:0:0;end | d=10/-1/7/3:0:0;save=1  |   |
| DTME Playback Level:       | - 1 0                  | COMPETANTIACK CEDUIC .  | _ |

#### Obr. 15) Nastavení časového pásma a letního času

6. Vyberte Submit All Change tlačítko pro uložení nastavení.

#### Nastavení rychlé volby:

Pod čísla 2-9 na číselníku telefonu lze zadat telefonní čísla pro rychle vytáčení. Pro nastavení rychlé volby je třeba provést následující kroky:

 Otevřete ve Vašem webovém prohlížeči odkaz http://Vaše\_IP\_adresa/admin/advanced (Vaše\_IP\_adresa nahradíte IP adresou, kterou jste zjistil v Current IP)
Vyberte záložku User a zadáte do Speed Dial 2 až Speed Dial 9 libovolná Vámi zvolená tel. čísla.

Po zvolení stačí jen zvednout sluchátko a vybrat číslo od 2 do 9, a 10s počkat než se ozve vyzvánějící tón ve sluchátku.

| 552305327 | Speed Dial 3:                       |                                                                                                    |
|-----------|-------------------------------------|----------------------------------------------------------------------------------------------------|
| 552305321 | Speed Dial 5:                       |                                                                                                    |
| 552305305 | Speed Dial 7:                       |                                                                                                    |
|           | Speed Dial 9:                       |                                                                                                    |
|           | 552305327<br>552305321<br>552305305 | 552305327     Speed Dial 3:       552305321     Speed Dial 5:       552305305     Speed Dial 7:       Speed Dial 9:     Speed Dial 9: |

#### Obr. 16) Nastavení rychlé volby:

3. Vyberte Submit All Change tlačítko pro uložení nastavení.